## 1 – Abra o PDF 24

|                | 🐞 PDF24 Launcher                        |                                 |                               | - 🗆 X                                     |
|----------------|-----------------------------------------|---------------------------------|-------------------------------|-------------------------------------------|
| PDF24<br>PDF24 | 🗞<br>PDF Creator                        | X<br>Ferramentas de<br>ficheiro | Comprimir ficheiros<br>PDF    | Share on Facebook                         |
|                | Ø<br>PDF Reader                         | Assistente da<br>impressora PDF | Ferramentas on-line de PDF    | That you use<br>the free<br>DDF94 (reator |
|                | ())<br>Conversor de PDF<br>Online       | PDF24 Fax                       | Enviar um Fax                 |                                           |
|                | ो ↓<br>Importar de scanner<br>ou câmara | Capturar ecrã                   | <b>ET</b><br>Reconhecer texto |                                           |
|                | » Acerca d                              | o PDF24 Creator » (             | Configuração » Procurar       | por actualizações                         |

2 - Clique em Comprimir ficheiros PDF

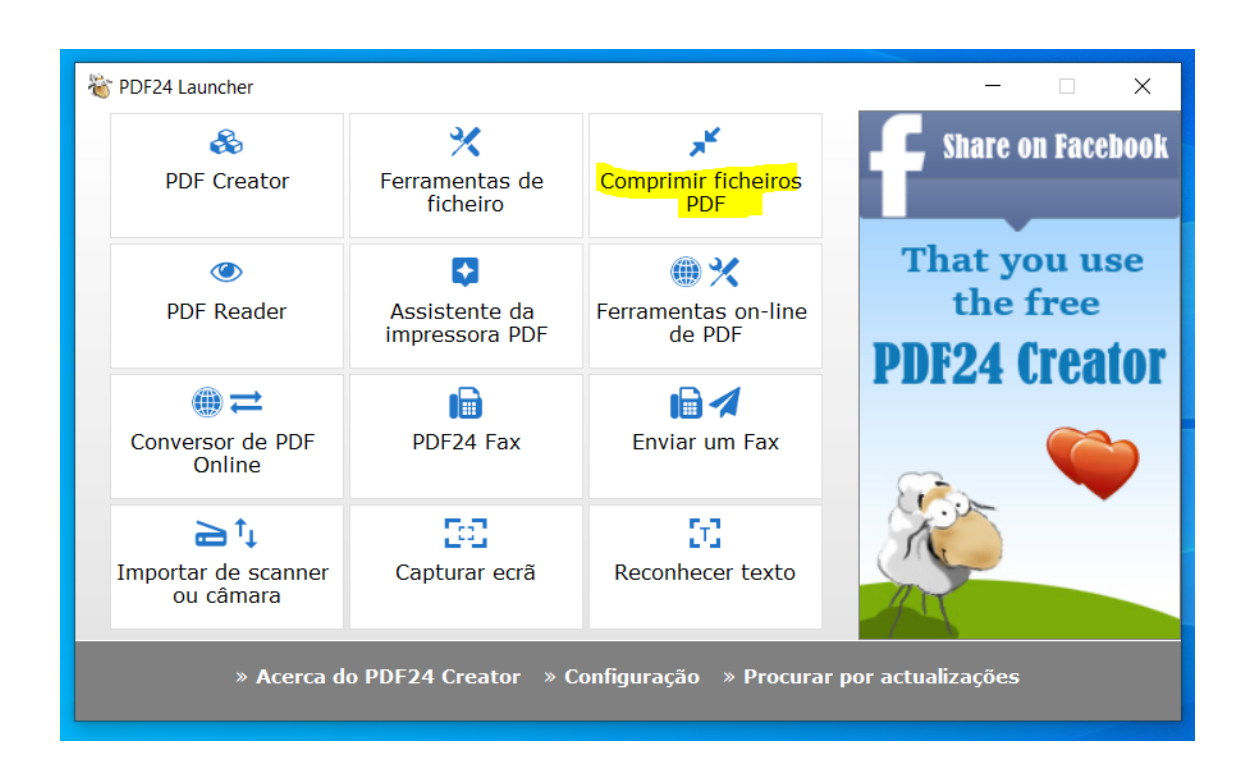

3 – Clique em Adicionar ficheiro

| +<br>Adicionar ficheiro                                                                               | Calcular tamanho | Abrir ficheiro | <b>D</b><br>Guardar | CLONE                                                       |  |  |  |
|----------------------------------------------------------------------------------------------------|------------------|----------------|---------------------|-------------------------------------------------------------|--|--|--|
| Ficheiro                                                                                              |                  | Tam            | anho Novo taman     | MF!                                                         |  |  |  |
| documento_84499_2                                                                                     | 23_06_2020.pdf   | 385.7          | '8 KB 400.38 KB     | E V S Rus E                                                 |  |  |  |
|                                                                                                    |                  |                |                     | Create your customized version<br>containing your own logo. |  |  |  |
| DPI 144 Modelo de Cor Sem alteração v<br>Qualidade da 75 Sufixo para guardar<br>Otimizado para<br>Web |                  |                |                     |                                                             |  |  |  |
| » Acerca do PDF24 Creator » Procurar actualizações » Configuração                                     |                  |                |                     |                                                             |  |  |  |

4 – Reduza o DPI, a Qualidade de imagem, se possível mude o modelo de cor para Gray (cinza se não precisarem de cores) conforme exemplo... mas verifique se no final a qualidade atende, senão vá equalizando os parâmetros até ficarem adequados.

| +<br>Adicionar ficheiro                                                                              | Calcular tamanho | O Abrir ficheiro |  | <b>D</b><br>Guardar | CLONE                                                       |  |  |
|----------------------------------------------------------------------------------------------------|------------------|------------------|--|---------------------|-------------------------------------------------------------|--|--|
| Ficheiro     Tamanho     Novo taman       documento_84499_23_06_2020.pdf     385.78 KB     400.38 KB |                  |                  |  |                     | ME                                                          |  |  |
|                                                                                                    |                  |                  |  |                     | Create your customized version<br>containing your own logo. |  |  |
| DPI 90 Modelo de Cor GRAY<br>Qualidade da 50 Sufixo para guardar compressed<br>Otimizado para Veb    |                  |                  |  |                     |                                                             |  |  |
| » Acerca do PDF24 Creator » Procurar actualizações » Configuração                                    |                  |                  |  |                     |                                                             |  |  |

5 – Clique em Calcular tamanho e veja o novo tamanho, em seguida abra o ficheiro e veja se a qualidade ficou boa, senão mude os parâmetros.

| 🎖 PDF24 Compress (1 / 1) — 🗌 🗙                                    |                                                          |                          |         |                     |             |  |  |
|-------------------------------------------------------------------|----------------------------------------------------------|--------------------------|---------|---------------------|-------------|--|--|
| +<br>Adicionar ficheiro                                           | Calcular tamanho                                         | Optimized Abrir ficheiro |         | <b>D</b><br>Guardar | CLONE       |  |  |
| Ficheiro                                                          |                                                          | 7                        | amanho  | Novo taman          |             |  |  |
| documento_84499_2                                                 | 23_06_2020.pdf                                           | 38                       | 5.78 KB | 105.63 KB           | E V 2 Bas C |  |  |
|                                                                   | Create your customized version containing your own logo. |                          |         |                     |             |  |  |
| DPI Qualidade da<br>imagem<br>Otimizado para<br>Web               | 90 Model<br>50 Sufixc<br>o fich                          |                          |         |                     |             |  |  |
| » Acerca do PDF24 Creator » Procurar actualizações » Configuração |                                                          |                          |         |                     |             |  |  |

6 – Salve o arquivo gerado no caminho adequado.

|                                                                                                    | 👋 PDF24 Compress (1 ,   | - 🗆 X                    |                     |                    |                                            |
|----------------------------------------------------------------------------------------------------|-------------------------|--------------------------|---------------------|--------------------|--------------------------------------------|
|                                                                                                    | +<br>Adicionar ficheiro | <b>C</b> alcular tamanho | 🕑<br>Abrir ficheiro | Cuardar            | CLONE                                      |
| Salvar como<br>← → ✓ ↑ 🤍 > Este Computador                                                                                             |                         | ~ U                      | ♀ Pesquisar Este Co | X taman<br>5.63 KB | ME!                                        |
| Organizar *     >   PÓS MBA GESTĂ ^     >   Public     >   S7 ANTES GARA     >   SEGUROS CARTĂ     >   Shared favorites     >   videos | le Trabalho<br>Ioads    | Documen                  | tos                 |                    | containing your own logo.<br>www.pdf24.org |
| Sete Computador Area de Trabalho Documentos Ouviloads Vídeo:                                                                           | as<br>5                 | Objetos 3                | D                   | s »Cor             | nfiguração                                 |
| Nome: documento_84499_23_06<br>Tipo: PDF Files (*,pdf)                                                                                 | _2020_compressed.pdf    |                          | Salvar              | Cancelar           |                                            |